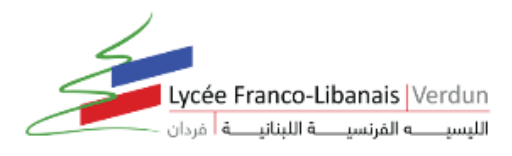

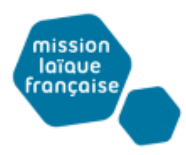

## LES TUTORIELS DU LYCEE VERDUN POUR LE TRAVAIL A DISTANCE

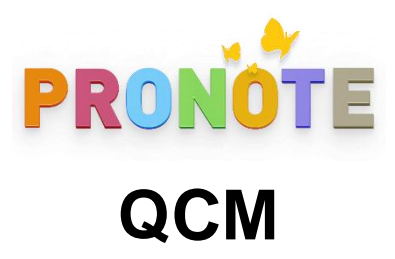

## Comment modifier un QCM ?

1- Pour modifier une question vous sélectionnez le QCM, puis dans la partie droite, dans l'onglet *Saisie des questions*, double-cliquez sur la seconde ligne de la question à modifier pour ouvrir la fenêtre d'édition.

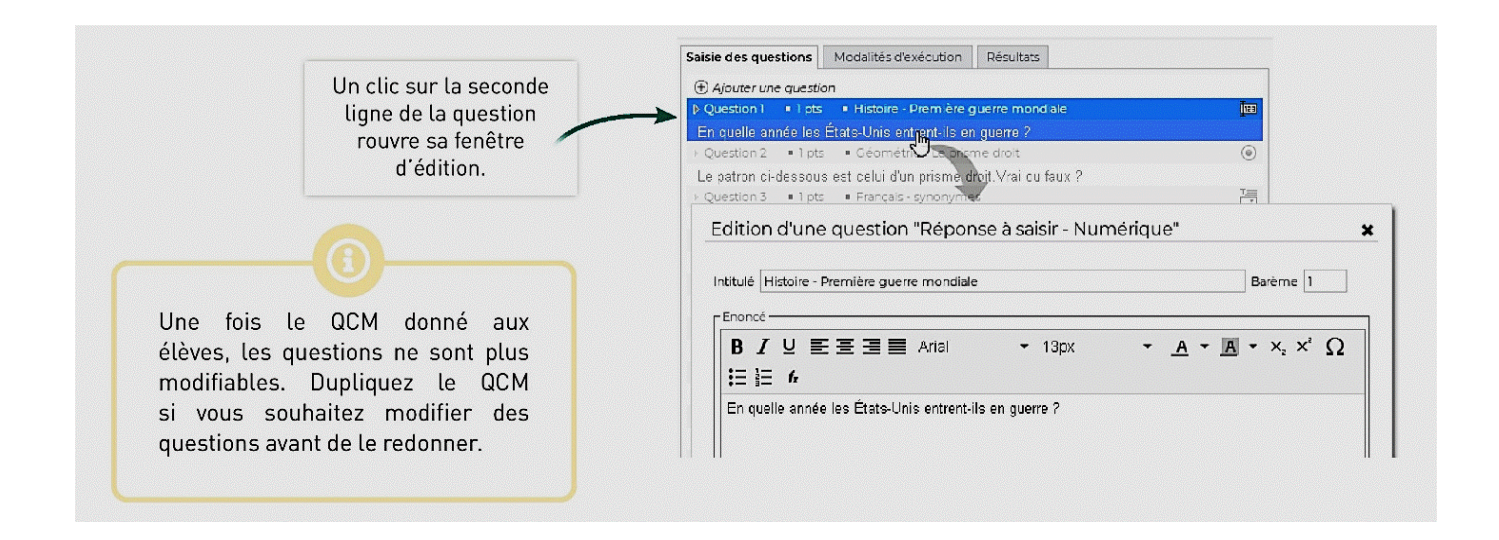

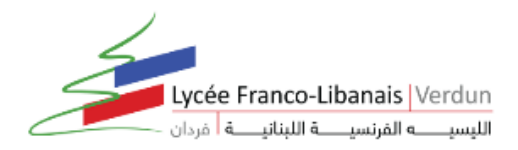

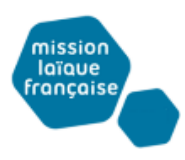

## 2- Pour changer l'ordre des questions

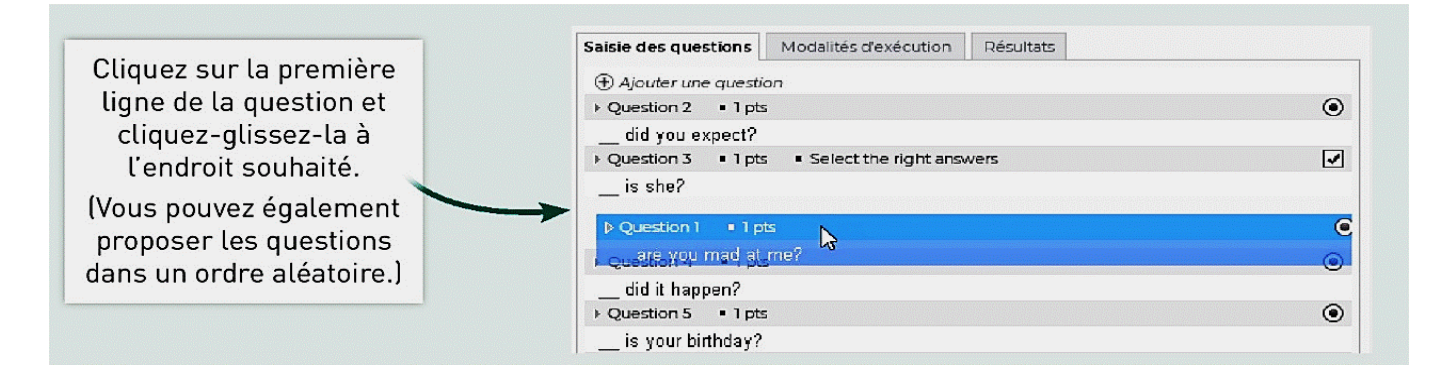

3- Pour supprimer une question : Sélectionnez le QCM, faites un clic droit et choisissez Supprimer.

|                                                                               | Saisie des questions | Modalité: | s d'exécution                                                 | Résultats  |   |
|-------------------------------------------------------------------------------|----------------------|-----------|---------------------------------------------------------------|------------|---|
|                                                                               | Ajouter une question | n         |                                                               |            |   |
|                                                                               | ▶ Question 1 ■ 1 pts | _         |                                                               |            | • |
| Faites un clic droit et<br>choisissez <i>Retirer la<br/>question du QCM</i> . | did you expect?      |           | Modifier la que                                               | stion      |   |
|                                                                               | ► Question 2 = 1 pts | -         | Modifier le barème                                            |            |   |
|                                                                               | is she?              |           | Nouvelle question                                             |            |   |
|                                                                               | ► Question 3 = 1 pts | -         |                                                               |            | ( |
|                                                                               | did it happen?       |           | Dupliquer la sé                                               | lection    |   |
|                                                                               | Puestion 4 ■ 1 pts   | լիդ       | Retirer la quest                                              | ion du QCM | ( |
|                                                                               | is your birthday?    |           | En savoir plus                                                |            |   |
|                                                                               | ► Question 5 ■ 1 pts | -         | Déployer toutes les questions<br>Réduire toutes les questions |            | ( |
|                                                                               | is it for?           |           |                                                               |            |   |
|                                                                               | ♦ Question 6 ■ 1 pts |           |                                                               |            | ( |
|                                                                               | are you mad at me?   |           |                                                               |            |   |

## 4- Pour dupliquer une question :

Sélectionnez le QCM, puis la question à droite dans l'onglet *Saisie des questions*. Faites un clic droit et choisissez *Dupliquer la sélection*.

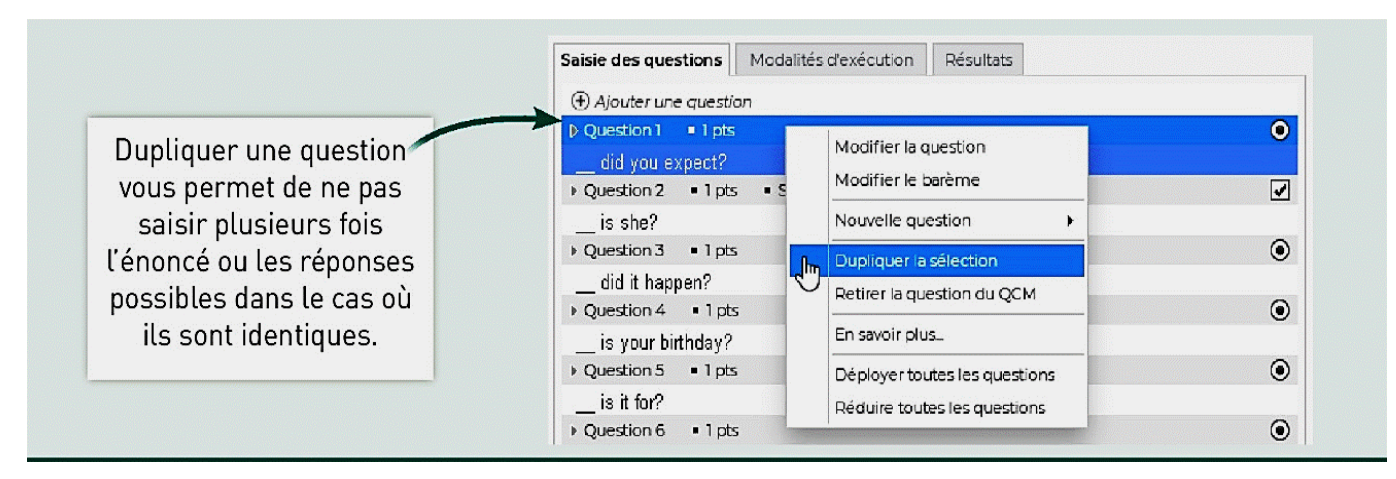

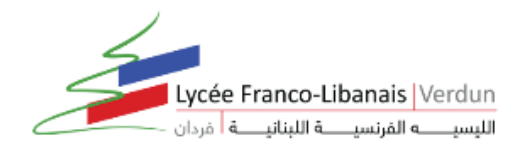

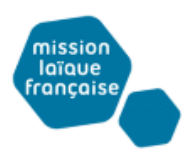

5- Pour dupliquer un QCM :

La duplication d'un QCM est utile si vous souhaitez le proposer de plusieurs manières : une première fois comme contenu pour s'entraîner, une seconde fois comme devoir / évaluation, etc.

- Sélectionnez un QCM,
- > Faites un clic droit et choisissez Dupliquer un QCM

Le QCM est copié avec toutes les questions associées.

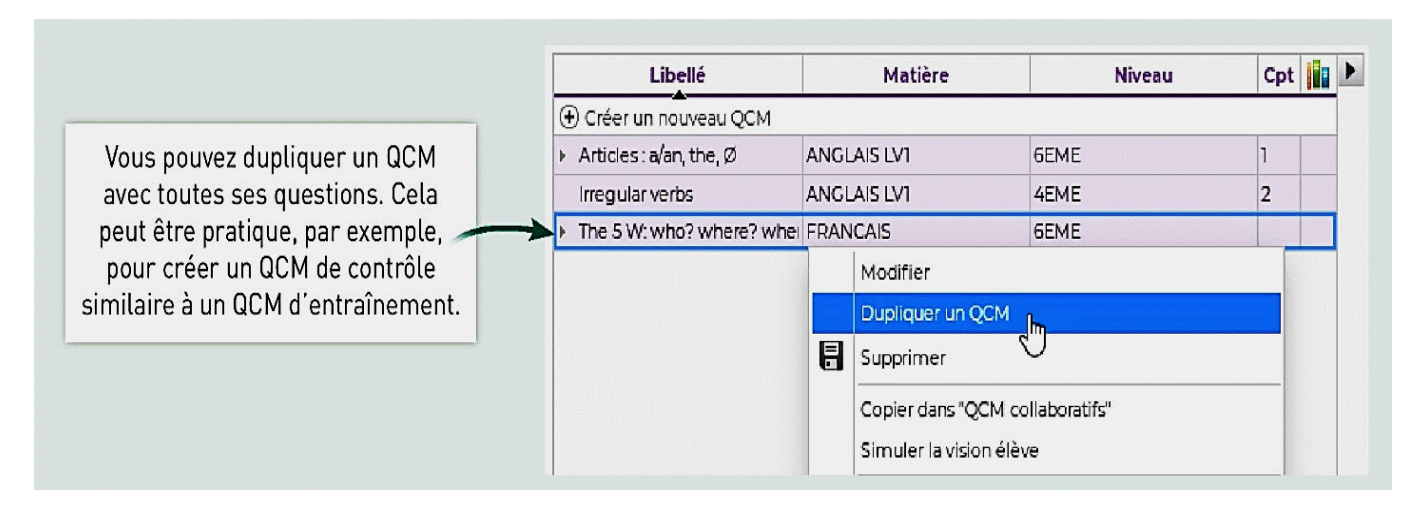